# Attendance & Progress Reporting Handout

### **Quick Start**

Login to myWCU. Menu Search (search word "attendance")

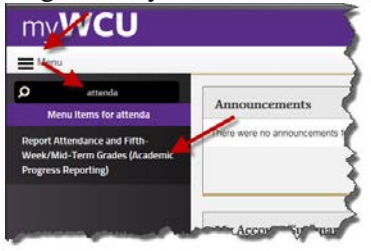

**Detailed Instructions** 

Once you select "Reporting Attendance..." from the myWCU menu, use the pull downs to select the correct term and course. The screenshots below illustrate how to report attendance 1) student-by-student from the main grid or 2) in-mass using the mass update form.

## **Reporting by Student by Student from the Main Grid**

|                             | Heade                                                                                                    | Header is link to Mass Update form |                            |            |                                       |                            |                             |
|-----------------------------|----------------------------------------------------------------------------------------------------|------------------------------------|----------------------------|------------|---------------------------------------|----------------------------|-----------------------------|
| Attendance                  |                                                                                                    |                                    | 11                         | Progress   |                                       |                            |                             |
| Student ID                  | Name                                                                                                    | Mass Up <u>t</u>                   | Mass Updt<br><u>2nd-wk</u> |            | Mans Updt<br><u>5th-wk</u>            | Mass Updt<br><u>8th-wk</u> | Mass Updt<br><u>11th-wk</u> |
|                             | Manager i lineate                                                                                              | ATTN                               | Required                   | Drop       | Required                              | Optional                   | Optional                    |
| STANDARD ENTRY OPTION       |                                                                                                    |                                    | Required                   | <u>Drc</u> | Ded indicates required reporting      |                            |                             |
| and/or progress information |                                                                                                    | ATTN *                             | Required                   | Drc        | Color will clear as data is recorded. |                            |                             |
|                             | PROPERTY OF STREET, STREET, STREET, STREET, STREET, STREET, STREET, STREET, STREET, STREET, STREET, STREET, ST | ATTN                               | Required                   | Drc        | Clear the red and you're done.        |                            |                             |
| ##5#/1#F                    | PROVING NO.                                                                                                    | Required                           | Required                   | Drop       | Required                              | Optional                   | Optional                    |
| ********                    | Hara Marian - Research                                                                                         | Required                           | Required                   | Drop       | Required                              | Optional                   | Optional                    |
| terisk indica               | ites a comment has been r                                                                                      | ecorded d                          | Required                   | Drop       | Required                              | Optional                   | Optional                    |
|                             | Home / Hallow                                                                                                  | Required                           | Required                   | Drop       | Required                              | Optional                   | Optional                    |
|                             |                                                                                                    | Required                           | Required                   | Drc        | Drop option a                         | oes away aft               | ter census da               |
| 100012112000                |                                                                                                    |                                    |                            |            |                                       | 2                          |                             |
| *******                     |                                                                                                    | Required                           | Required                   | Drop       | TREGULSO                              | opiionai                   | Optional                    |

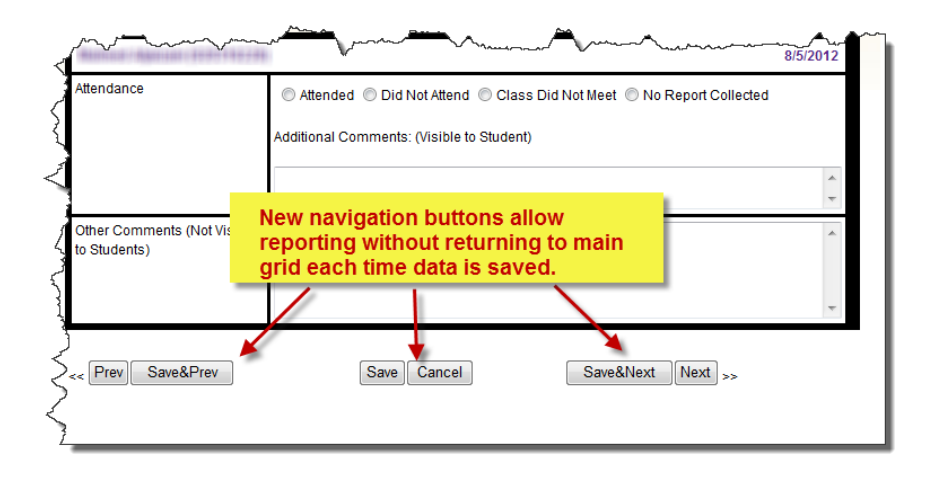

#### **Using the Mass Update Form**

When using the mass update form to report attendance, make sure the names and not just the numbers match. Misreporting a student as 'attended' can cause serious down-stream problems for the student and the university.

| <u>So ba</u> | Checkbo       | ART104-01 818         | B88 Intro Pull-down list of choices  |  |  |  |  |
|--------------|---------------|-----------------------|--------------------------------------|--|--|--|--|
|              | Mass update s | selected records to:  | Apply Cancel                         |  |  |  |  |
|              | Student ID    | Name                  | Attended                             |  |  |  |  |
|              | *******       | COLUMN THROWS         | Did Not Attend<br>Class Did Not Meet |  |  |  |  |
|              |               | Pharmani (Rentinen)   | No Report Collected                  |  |  |  |  |
|              | *******       | PROFESSION FRAME      |                                      |  |  |  |  |
|              |               | Print on compliant on |                                      |  |  |  |  |
|              |               |                       | Ded alasers as you report            |  |  |  |  |

#### **Guidance for Most Commonly Asked Questions**

- **Online Classes:** The standard for reporting attendance in an online class is one of engagement. A student needs to do more than login for a minute or two to be reported as attending an online class.
- Intermittent Attendance: Within the week, please do not switch students from "attended" to "did not attend" except to correct a reporting error. Students only need to attend one class meeting during the week to be reported as attending.
- Students who Email (but don't attend): If through their contact you determine the student intends to participate and engage in your course, you have the discretion to report them as attending with an appropriate comment. This is an atypical but acceptable type of attendance. If you are unsure or if they don't seem committed, you should report that they did not attend with an appropriate comment. Comments, especially in the atypical cases, are very helpful.
- **Mistakenly Reported as Attended:** If you report a student as attending in error, please correct your error as soon as you become aware of it. You should also make an appropriate comment.